### ARDUINO: THE VISUINO PROJECT - PART 4 PAGE - 1/15 INTERNET OF THINGS WITH ARDUINO AND DELPHI

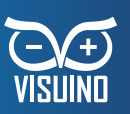

#### BY BOIAN MITOV

In the previous articles, you learned how to program Arduino using Visuino, and how to communicate with it using USB simulated serial port from your Delphi code. This opens a lot of interesting possibilities for collecting and processing live data, but the direct USB connection imposes some limitations. What if you want to collect data from many sensors spread over large area? Or what if you want to communicate with remote sensors over Internet? The basic Arduino UNO does not have built in network adapter, but there is Ethernet shield available for it. In addition many of the more advanced Arduino boards and their clones come with WiFi or wired Ethernet built in. There are also cheap and simple ESP8266 WiFi modules that can be connected to the Arduino, so networking Arduinos is routinely done. In this article you will learn how to setup Arduino to use Ethernet Shield, how to program it with Visuino, and how to connect to it from a Delphi application over the local network or Internet. Before you start, you will need to install Ethernet Shield on the Arduino. This is fairly easy. Just snap it on top of the board as shown in the picture.

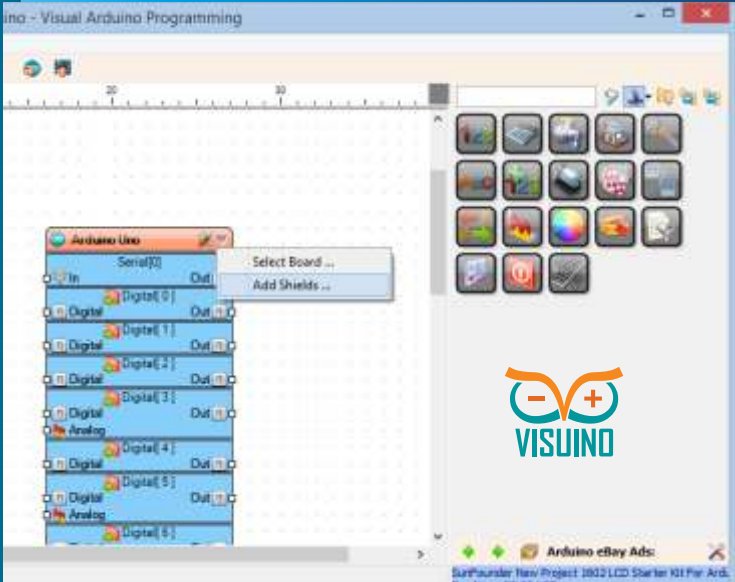

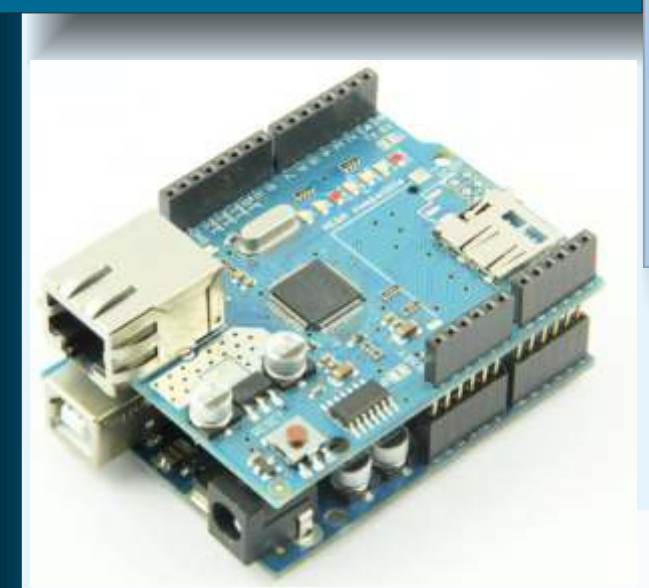

You also will need to install CommunicationLab, PlotLab and InstrumentLab from Mitov Software. CommunicationLab is not officially released yet, but prerelease builds are available on request. You can also easily modify the examples in this article not to use PlotLab or InstrumentLab.

First you will create a simple Arduino server. Start Visuino. Click on the Down arrow button in the top right corner of the Arduino component, and from the menu select "Add Shields..." :

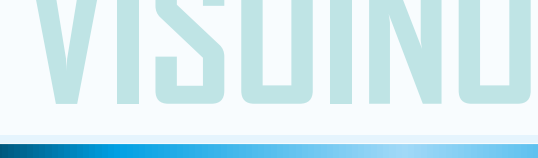

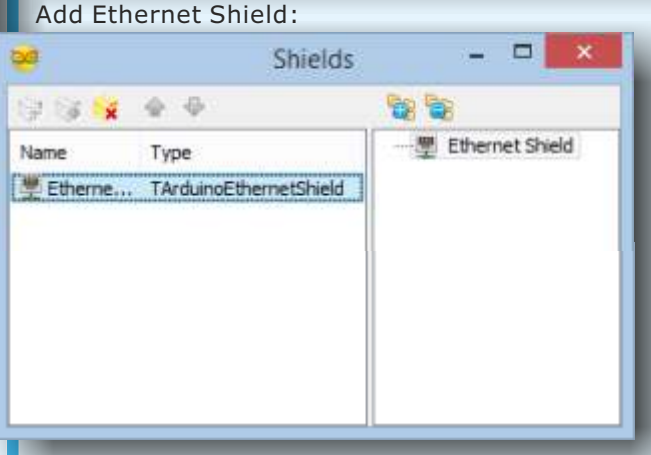

Next you need to specify the MAC address for the shield. You can use a MAC address generator, or one of the MAC addresses from the Arduino tutorials. Here I use DE-AD-BE-EF-FE-ED:

| <del></del>                                                                                                    |                               |     |        |     |     |    |
|----------------------------------------------------------------------------------------------------|-------------------------------|-----|--------|-----|-----|----|
| File Edit View A                                                                                                    | rduino Help                   |     |        |     |     |    |
| - D-D F                                                                                                    | ► ( <sup>3</sup> - Zoom: 100% | ÷ • | 1      | 2   | R   | 12 |
|                                                                                                    |                               |     | ALC: N |     |     |    |
|                                                                                                    |                               | 100 |        | 1.1 | 1.1 |    |
|                                                                                                    |                               | =-  |        |     |     |    |
|                                                                                                    |                               | 1.1 |        |     |     |    |
|                                                                                                    |                               | 1.1 |        |     |     |    |
|                                                                                                    |                               | -   |        |     |     |    |
|                                                                                                    |                               | 1.1 |        |     |     |    |
| Contraction of the local division of the local division of the loc |                               |     |        |     |     |    |
| A lett                                                                                                    |                               |     |        |     |     |    |
|                                                                                                    |                               |     |        |     |     |    |
| Les                                                                                                    |                               |     |        |     |     |    |
|                                                                                                    |                               | 8-  |        |     |     |    |
|                                                                                                    |                               | · . |        |     |     |    |
|                                                                                                    |                               | 1.4 |        |     |     |    |
| La Properties                                                                                                    |                               |     |        |     |     |    |
|                                                                                                    | 9882 *                        |     |        |     |     |    |
| 🖂 🐋 Miscellaneou                                                                                                    | to a second second second     | -   |        |     |     |    |
| Enabled                                                                                                    | V True                        |     |        |     |     |    |
| IPAddress                                                                                                    | (DNS=(Gateway=(Subnet=        |     |        |     |     |    |
| MacAddress                                                                                                    | DE AD BE EF FE ED             | 1   |        |     |     |    |
| Sockets                                                                                                    | O Items                       | 1   |        |     |     |    |
| SuseDHCP                                                                                                    | True                          | R-  |        |     |     |    |
| 200                                                                                                    | 145                           | 10  |        |     |     |    |
|                                                                                                    |                               |     |        |     |     |    |

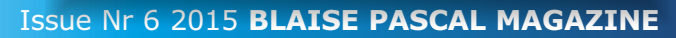

# ARDUINO: THE VISUINO PROJECT - PART 4 PAGE - 2/15 INTERNET OF THINGS WITH ARDUINO AND DELPHI

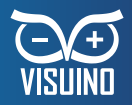

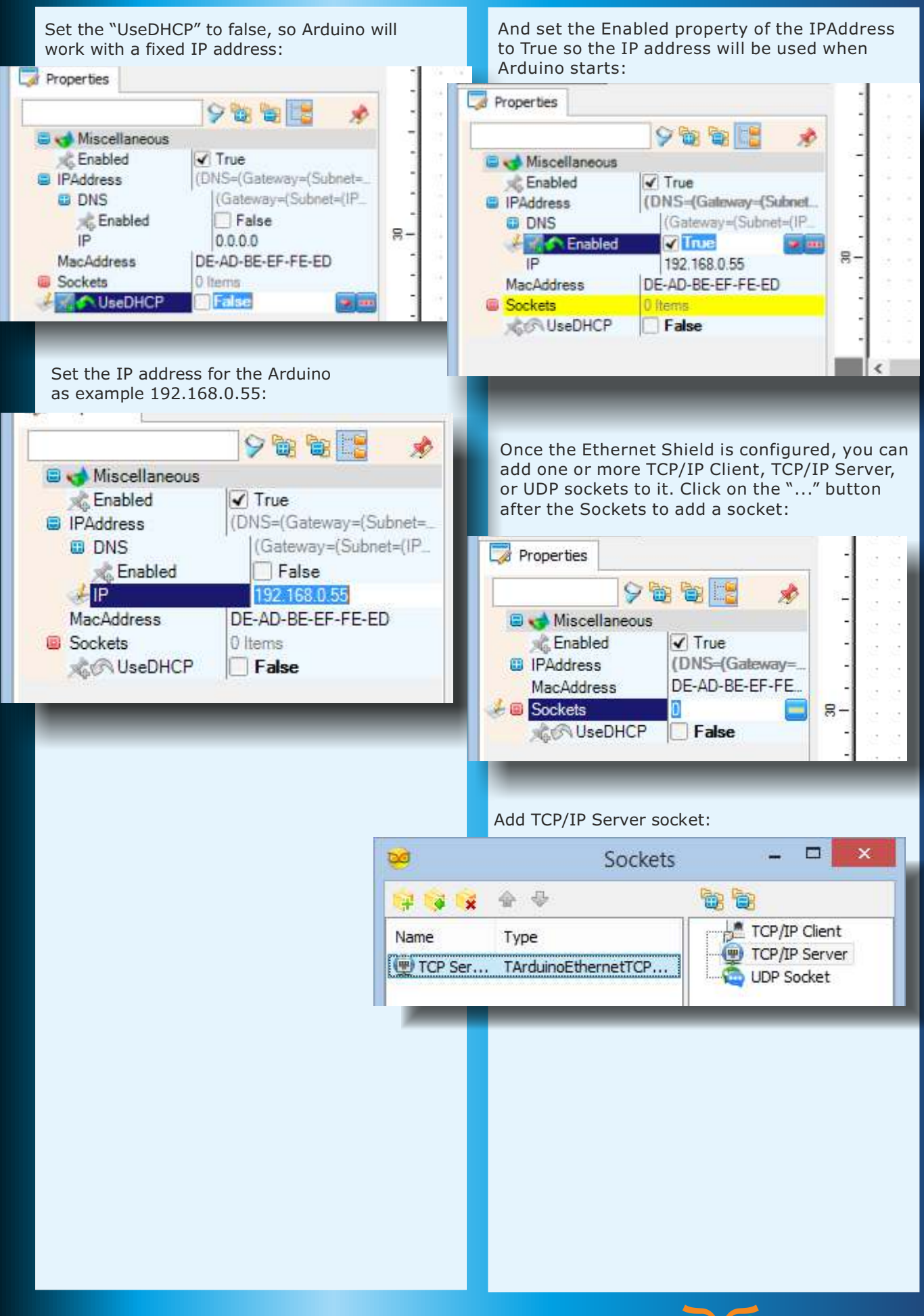

# ARDUINO: THE VISUINO PROJECT - PART 4 PAGE - 3/15 INTERNET OF THINGS WITH ARDUINO AND DELPHI

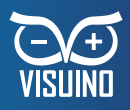

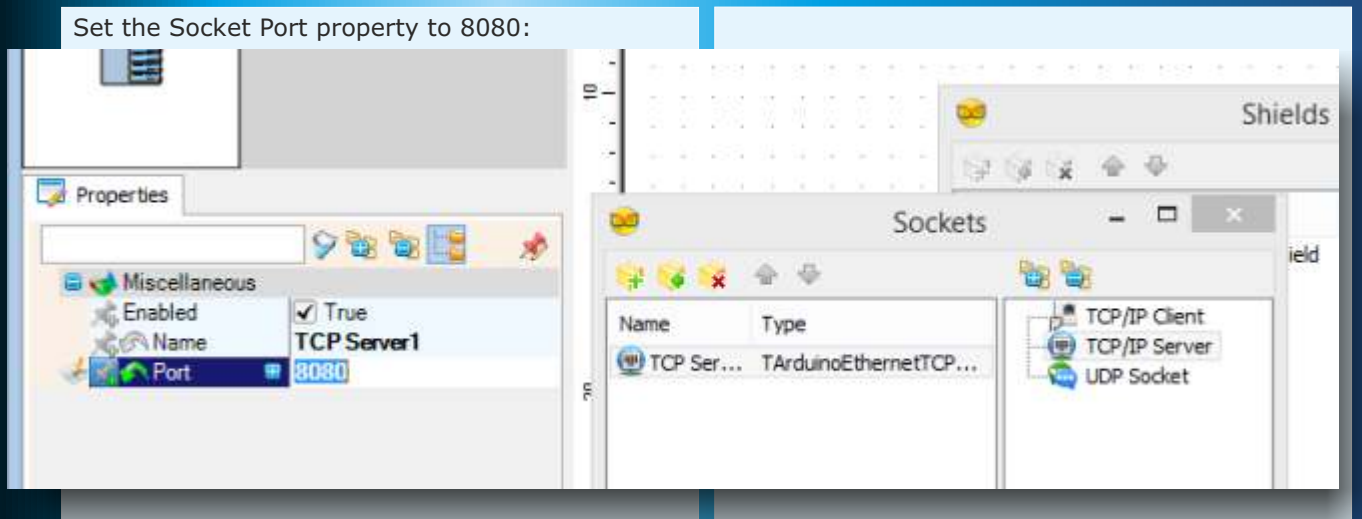

To generate some test data from Arduino, you can use a Sine Generator as shown here, or you can use any other source of Analog data, or one of the Analog channels:

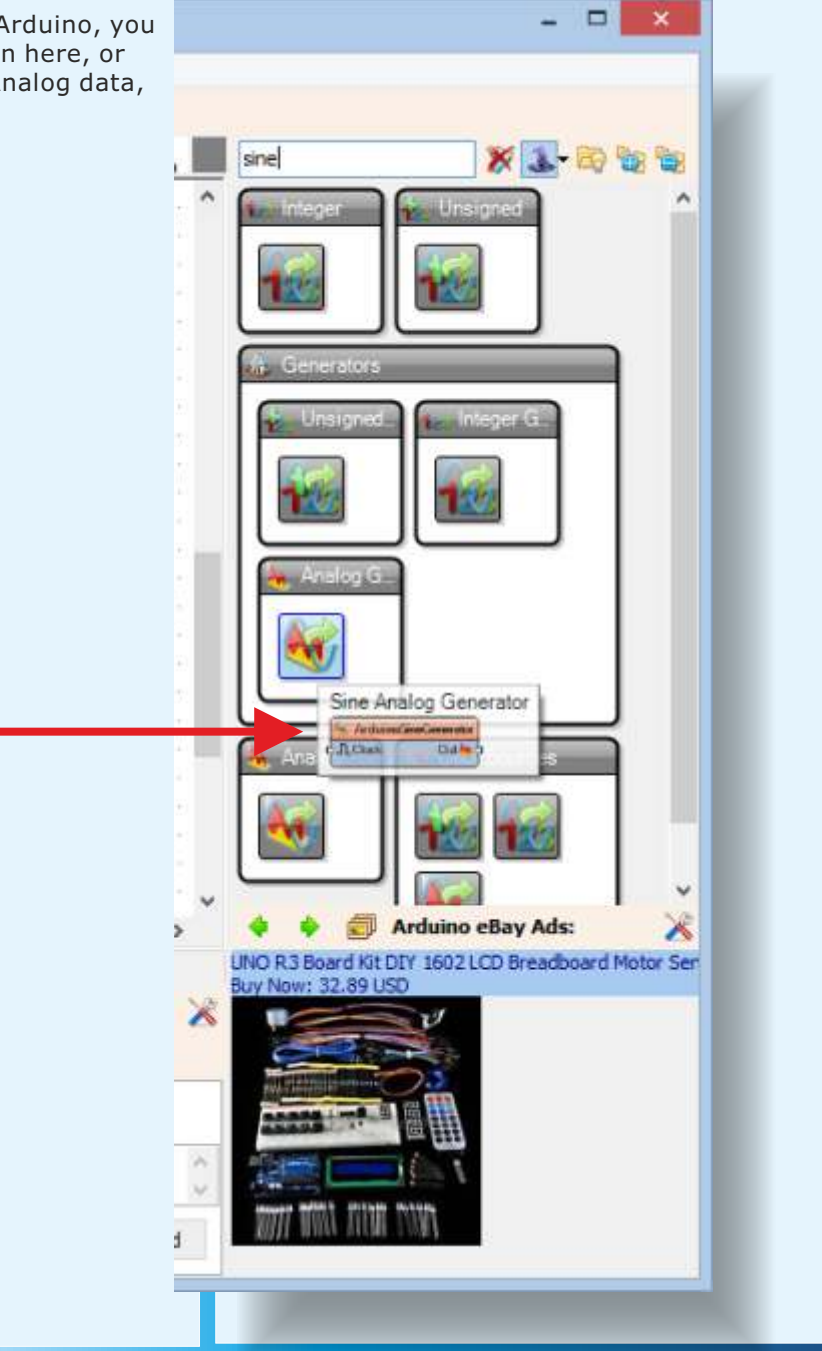

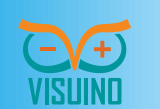

#### ARDUINO: THE VISUINO PROJECT - PART 4 PAGE - 4/15 INTERNET OF THINGS WITH ARDUINO AND DELPHI

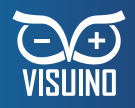

Connect the data source to the Input Pin of the Server Socket:

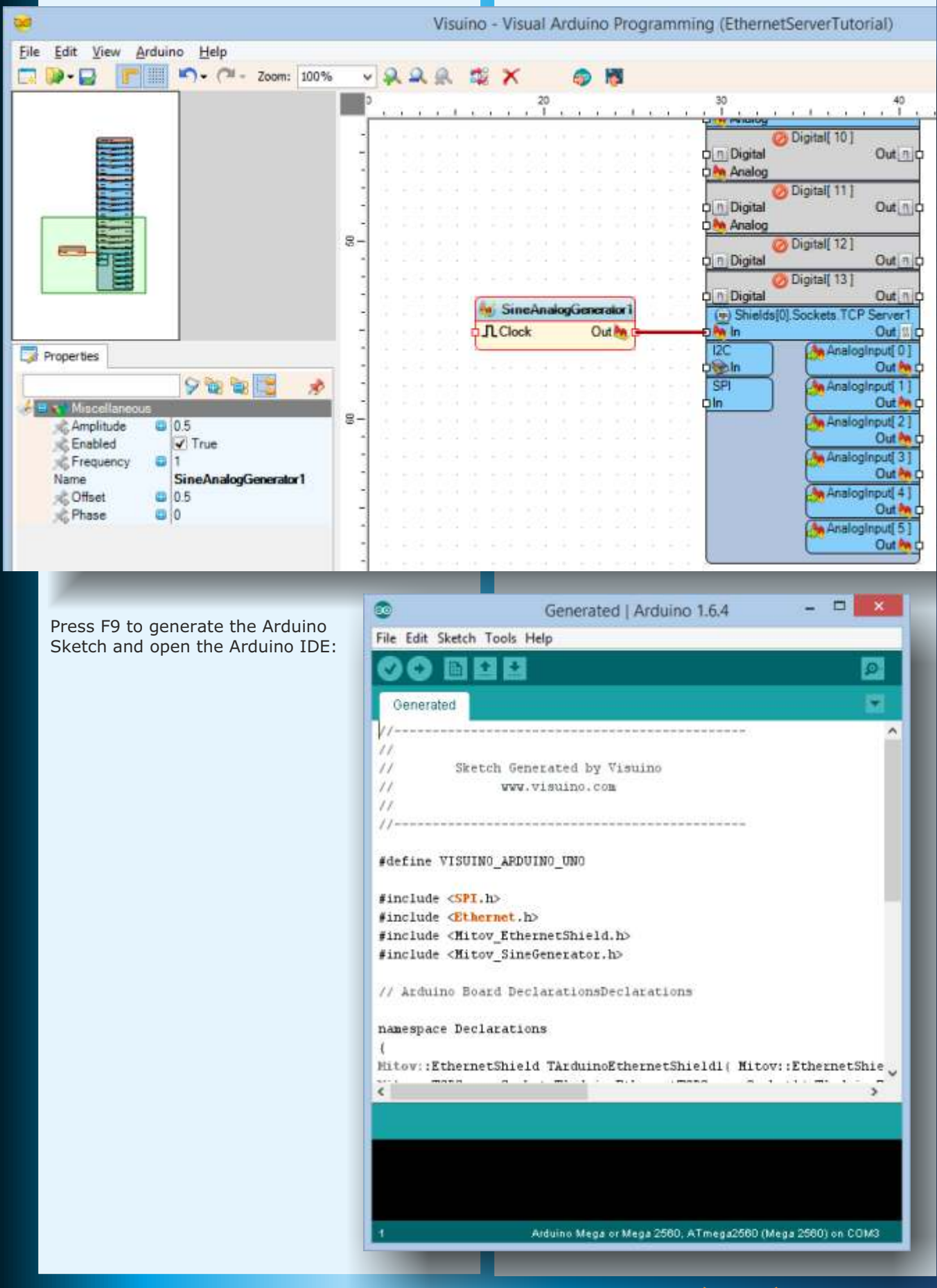

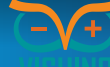

# ARDUINO: THE VISUINO PROJECT - PART 4 PAGE - 5/15 INTERNET OF THINGS WITH ARDUINO AND DELPHI

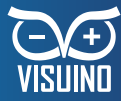

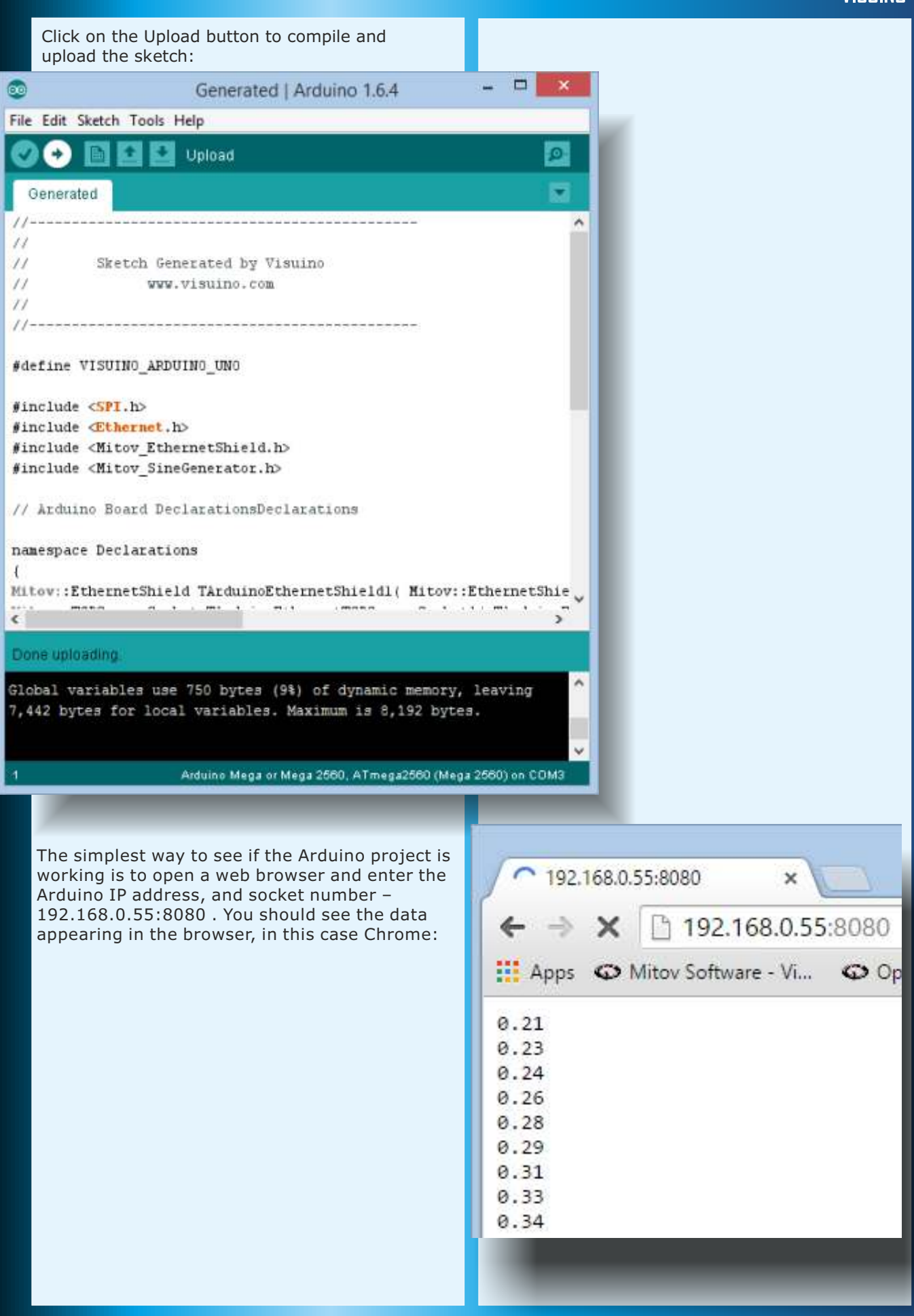

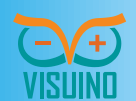

# ARDUINO: THE VISUINO PROJECT - PART 4 PAGE - 6/15 INTERNET OF THINGS WITH ARDUINO AND DELPHI

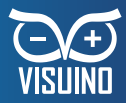

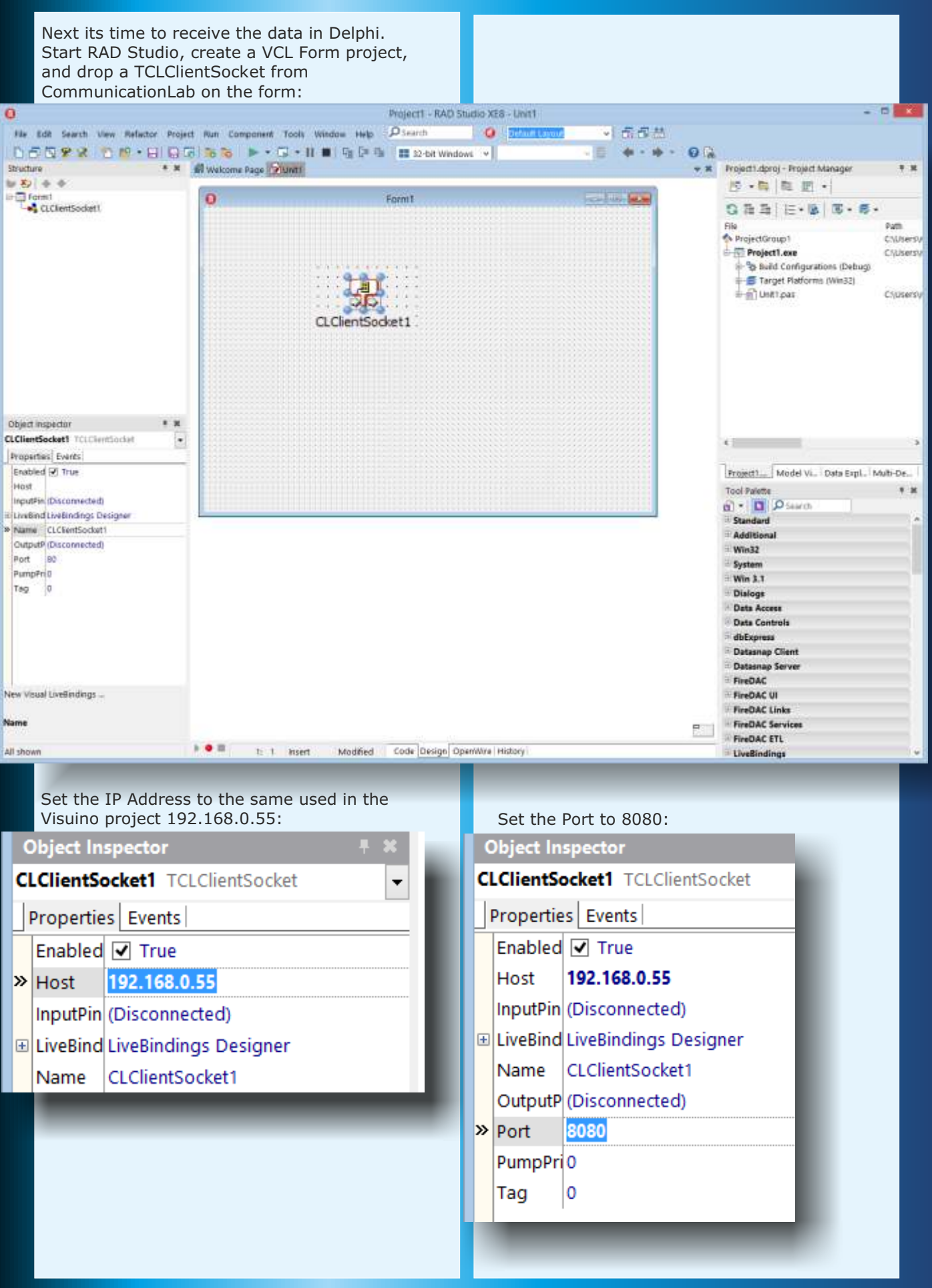

# ARDUINO: THE VISUINO PROJECT - PART 4 PAGE - 7/15 INTERNET OF THINGS WITH ARDUINO AND DELPHI

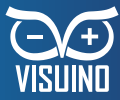

|   | Drop TCLTerminal on the form:                                                                                                    |          |
|---|----------------------------------------------------------------------------------------------------|----------|
| 0 | Form1                                                                                                    |          |
|   | Switch to the " <b>OpenWire</b> " tab, and connect the<br>Output Pin of the Socket to the Input Pin of the<br>Terminal:<br>CLClientSocket1<br>Out In<br>Cut In<br>C |          |
| Q | Form1                                                                                                    | <b>-</b> |
|   | 0.99<br>0.99<br>0.99<br>0.00<br>1.00<br>1.00<br>1.00<br>1.00                                                                                                    |          |
|   |                                                                                                    |          |

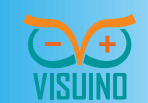

#### ARDUINO: THE VISUINO PROJECT - PART 4 PAGE - 8/15 INTERNET OF THINGS WITH ARDUINO AND DELPHI

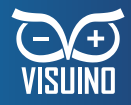

If you need to access the data in your code, the Socket component has OnReceive event: Project1 - RAD Studio XE8 - Unit1 0 File Edit Search View Refactor Project Run Component Tools Window Help 👂 Search Default Lay 0 🗋 🗂 🎗 🛠 🐑 📫 🖌 🔚 🗔 🐻 🐌 🕨 🖓 🐂 🖬 📲 🖓 💭 🖬 👘 🕨 👘 👘 4 Structure # % 🖬 Welcome Page 📝 Unit 1 🕀 🚞 Classes end; E- TForm1(TForm) E- Published var CLClientSocket1: TCLClientSocket Form1: TForm1; 🗐 CLTerminal1: TCLTerminal CLClientSocket1Receive(ASender) ⊟ implementation Variables/Constants 🗄 🚞 Uses (SR \*.dfm) procedure TForm1.CLClientSocket1Receive(ASender: TObject; AData: ISLBlockBuffer); begin end: end. < **Object Inspector** M CLClientSocket1 TCLClientSocket • Properties Events OnConnect OnDisconnect » OnReceive LClientSocket1Receive \* OnSend Now you can receive data from Arduino over the network, however the data arrives from a single sensor, and in text form. This makes it difficult to work with, and limits the data channels that we can get. As shown in the previous article, Visuino and CommunicationLab have support for packet data. You can use it with sockets the same way you did with the serial port. Start a new Visuino project, add and configure the shield and the socket as you did in the previous project. New Visual LiveBindings ... OnReceive < 6 🔴 🖩 Code Design OpenWire History All shown 31: 3 Insert Modified

## ARDUINO: THE VISUINO PROJECT - PART 4 PAGE - 9/15 INTERNET OF THINGS WITH ARDUINO AND DELPHI

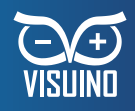

- 0 ×

Next, add a Packet component:

rduino Programming (EthernetServerPacketTutorial)

| 9                                        |                                           |                                                                                                    |                                                                                                    |                                                                            |                                                                                                    | 1                                                                                                    |
|------------------------------------------|-------------------------------------------|----------------------------------------------------------------------------------------------------|----------------------------------------------------------------------------------------------------|----------------------------------------------------------------------------|----------------------------------------------------------------------------------------------------|----------------------------------------------------------------------------------------------------|
| η.                                       | 29                                        | 30                                                                                                    |                                                                                                    | 40                                                                         | , 📕 pack 😿 💽 - E                                                                                                    | N 18 18 19                                                                                                    |
|                                          | O Digital [ 10 ]<br>O Digital<br>O Analog | Out                                                                                                    |                                                                                                    |                                                                            | Connuction                                                                                                    |                                                                                                    |
| 11<br>11<br>11                           | On Digital [11]                           | Out                                                                                                    |                                                                                                    | ren en 1920 -<br>161 - 161 - 1                                             | Parke                                                                                                    |                                                                                                    |
| 64<br>95                                 | O Digital [ 12 ]                          | Out                                                                                                    |                                                                                                    |                                                                            | (LOC                                                                                                    | a Che                                                                                                    |
| 5.4<br>                                  | on Digital                                | Out n.p.<br>Server1                                                                                                    | ene le con la<br>NA A LA A                                                                                                    |                                                                            |                                                                                                    |                                                                                                    |
|                                          | Q) II IN<br>I2C<br>Sign Analog            | Out) = p<br>Input[ 0 ]<br>Out b p                                                                                                    |                                                                                                    |                                                                            |                                                                                                    |                                                                                                    |
| 10 a<br>12 4<br>10 4                     | SPI Analog                                | Input[1]<br>Out the C<br>Input[2]                                                                                                    |                                                                                                    |                                                                            |                                                                                                    |                                                                                                    |
|                                          | Analog                                    | Out Input[3]                                                                                                    | 891 3 891 9<br>624 x 634 x                                                                                                    |                                                                            |                                                                                                    |                                                                                                    |
|                                          | Analog                                    | Input[4]                                                                                                    |                                                                                                    |                                                                            |                                                                                                    |                                                                                                    |
|                                          | Analog                                    | Out the D                                                                                                    |                                                                                                    | 8181                                                                       |                                                                                                    |                                                                                                    |
|                                          | Connect the Output<br>to the Input Pin of | t Pin of the Packe<br>the Socket:                                                                                                    | et component                                                                                                    |                                                                            |                                                                                                    |                                                                                                    |
| luin                                     | o Programming (Ethe                       | rnetServerPacket1                                                                                                    | futorial)                                                                                                    | Double<br>the ele<br>and 2 [                                               | click on the packet<br>ments editor. In the<br>Digital elements:                                                                                           | component to open<br>editor add 2 Analog                                                                                                  |
| iuin                                     | o Programming (Ethe                       | metServerPacket1                                                                                                    | futorial)                                                                                                    | Double<br>the ele<br>and 2 I                                               | click on the packet<br>ments editor. In the<br>Digital elements:<br>Element                                                                                | component to open<br>editor add 2 Analog<br>s – 🗆 🗙                                                                                       |
| (uin)                                    | o Programming (Ethe                       | netServerPacket1                                                                                                    | futorial)<br>tal[10]<br>Out[1]                                                                                                    | Double<br>the ele<br>and 2 I                                               | click on the packet<br>ments editor. In the<br>Digital elements:<br>Element                                                                                | component to open<br>editor add 2 Analog                                                                                                  |
| s an an an an an an an an an an an an an | o Programming (Ethe                       | 30<br>30<br>O Digital<br>O Digital<br>O Digital<br>O Digital<br>O Digital<br>O Digital<br>O Digital<br>O Digital<br>O Digital<br>O Digital                                                                                                    | futorial)<br>tal[10]<br>tal[11]<br>Out[n]                                                                                                    | Double<br>the ele<br>and 2 I<br>Name<br>Analog(<br>Analog(                 | click on the packet<br>ments editor. In the<br>Digital elements:<br>Element<br>Type<br>Type<br>TardunoAnalogBinar<br>TardunoAnalogBinar                    | component to open<br>editor add 2 Analog<br>s –<br>Binary Marker<br>Binary Integer<br>Binary Unsigned<br>Binary Analog                    |
| s<br>S                                   | o Programming (Ethe                       | 30<br>30<br>O Digital<br>O Digital                                                                                                    | futorial)           tal[10]           Out[n]           tal[11]           Out[n]           tal[12]           Out[n]           tal[12]           Out[n]                                                                                                    | Double<br>the ele<br>and 2 I<br>Name<br>Analog(,<br>Digital(,              | click on the packet<br>ments editor. In the<br>Digital elements:<br>Element<br>Type<br>TardunoAnalogBinar<br>TardunoAnalogBinar<br>TardunoDigtalBinary     | component to open<br>editor add 2 Analog<br>s - C X<br>Binary Marker<br>Binary Integer<br>Binary Unsigned<br>Binary Color                 |
| (uin)                                    | Programming (Ethe                         | anetServerPacketT                                                                                                    | futorial)           tal[10]           Out           tal[11]           Out           tal[12]           Out           tal[12]           Out           tal[13]           Out           tal[13]           Out           Out                                                | Double<br>the ele<br>and 2 I<br>Mame<br>Analog(.<br>Digital(               | click on the packet<br>ments editor. In the<br>Digital elements:<br>Element<br>Type<br>TardunoAnalogBinar<br>TardunoAnalogBinar<br>TardunoDigtalBinary     | component to open<br>editor add 2 Analog<br>s Q X<br>Binary Marker<br>Binary Integer<br>Binary Unsigned<br>Binary Digital<br>Binary Color |
| s<br>S<br>S                              | Packet                                    | metServerPacketT                                                                                                    | futorial)<br>tal[10]<br>Out n<br>tal[11]<br>Out n<br>tal[12]<br>Out n<br>kets.TCP Server1<br>Out is<br>Analoginput[0]<br>Out n                                                                                                    | Double<br>the ele<br>and 2 I<br>Name<br>Analog(,<br>Digital(,              | click on the packet<br>ments editor. In the<br>Digital elements:<br>Element<br>Type<br>TArdunoAnalogBinar<br>TArdunoAnalogBinar<br>TArdunoDigitalBinary    | component to open<br>editor add 2 Analog                                                                                                  |
| luin                                     | Packel                                    | metServerPacketT                                                                                                    | futorial)<br>tal[10]<br>Out n<br>tal[11]<br>Out n<br>tal[12]<br>Out n<br>kets.TCP Server1<br>Out n<br>AnalogInput[1]<br>Out n<br>AnalogInput[2]                                                                                                    | Double<br>the ele<br>and 2 I<br>Name<br>Analog(,<br>Digital(,<br>Digital(, | click on the packet<br>ments editor. In the<br>Digital elements:<br>Element<br>Type<br>TarduinoAnalogBinar<br>TarduinoAnalogBinar<br>TarduinoDigitalBinary | component to open<br>editor add 2 Analog                                                                                                  |
| luin                                     | Packet                                    | anetServerPacketT                                                                                                    | futorial)<br>tal[10]<br>Out_n<br>tal[11]<br>Out_n<br>tal[12]<br>Out_n<br>tal[13]<br>Out_n<br>Analoginput[0]<br>Out<br>Analoginput[1]<br>Out<br>Analoginput[2]<br>Out<br>Analoginput[3]<br>Out                                                                          | Double<br>the ele<br>and 2 I<br>Name<br>Analog(<br>Digital(.<br>Digital(.  | click on the packet<br>ments editor. In the<br>Digital elements:<br>Element<br>Type<br>TardunoAnalogBinar<br>TardunoAnalogBinar<br>TardunoDigtalBinary     | component to open<br>editor add 2 Analog                                                                                                  |
| luin                                     | Packet                                    | 30<br>30<br>C Digital<br>Analog<br>C Digital<br>Analog<br>C Digital<br>C Digital | futorial)<br>tal[10]<br>Out a<br>tal[11]<br>Out a<br>tal[12]<br>Out a<br>tal[12]<br>Out a<br>tal[13]<br>Out a<br>Analoginput[0]<br>Out a<br>Analoginput[1]<br>Out a<br>Analoginput[2]<br>Out a<br>Analoginput[3]<br>Out a<br>Analoginput[4]<br>Out a<br>Analoginput[5] | Double<br>the ele<br>and 2 I<br>Name<br>Analog(.<br>Digital(               | click on the packet<br>ments editor. In the<br>Digital elements:<br>Element<br>Type<br>TardunoAnalogBinar<br>TardunoAnalogBinary<br>TardunoDigtalBinary    | component to open<br>editor add 2 Analog                                                                                                  |

Issue Nr 6 2015 BLAISE PASCAL MAGAZINE

VISUIND

# ARDUINO: THE VISUINO PROJECT - PART 4 PAGE - 10/15 INTERNET OF THINGS WITH ARDUINO AND DELPHI

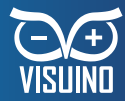

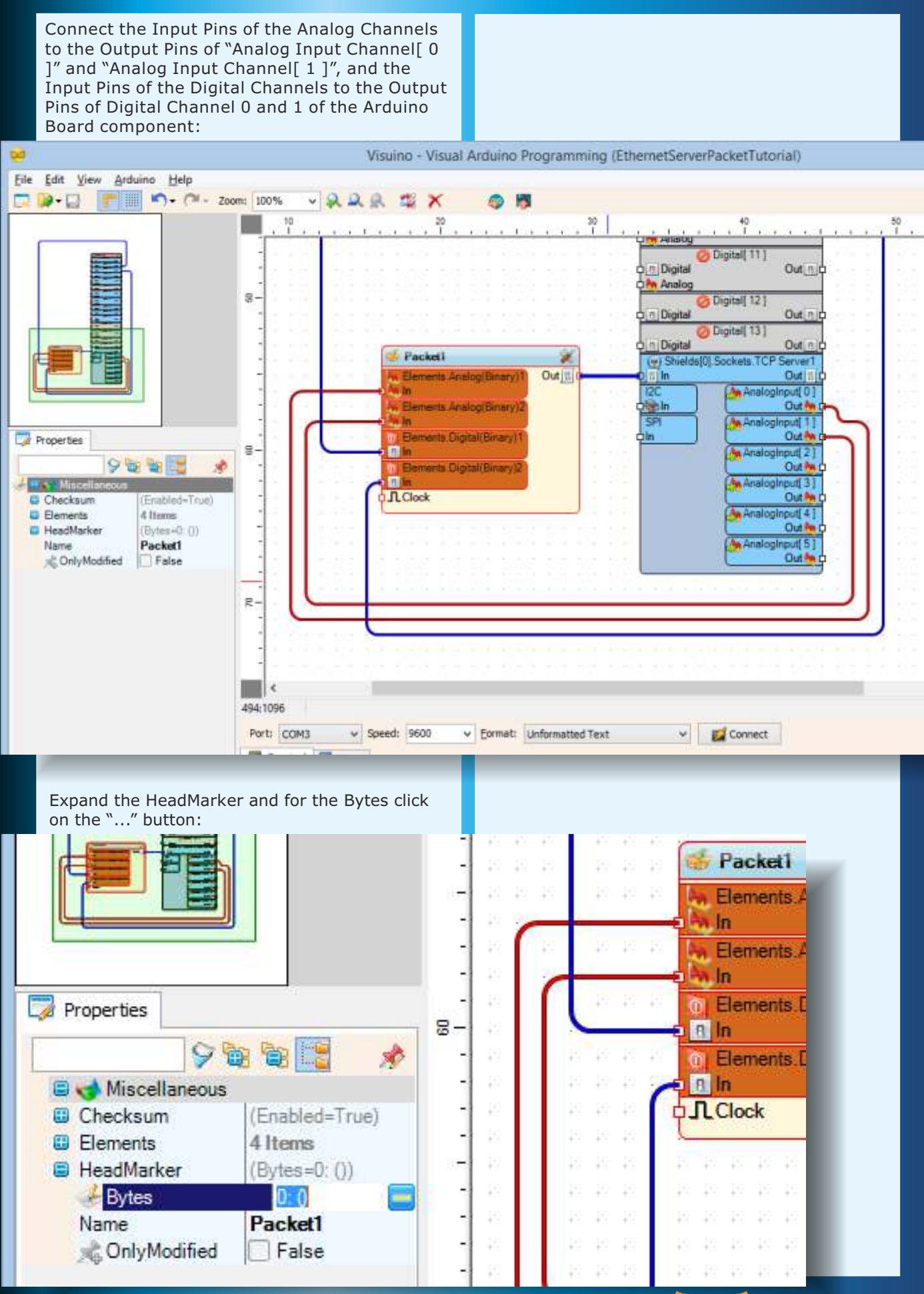

# ARDUINO: THE VISUINO PROJECT - PART 4 PAGE - 11/15 INTERNET OF THINGS WITH ARDUINO AND DELPHI

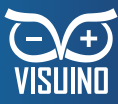

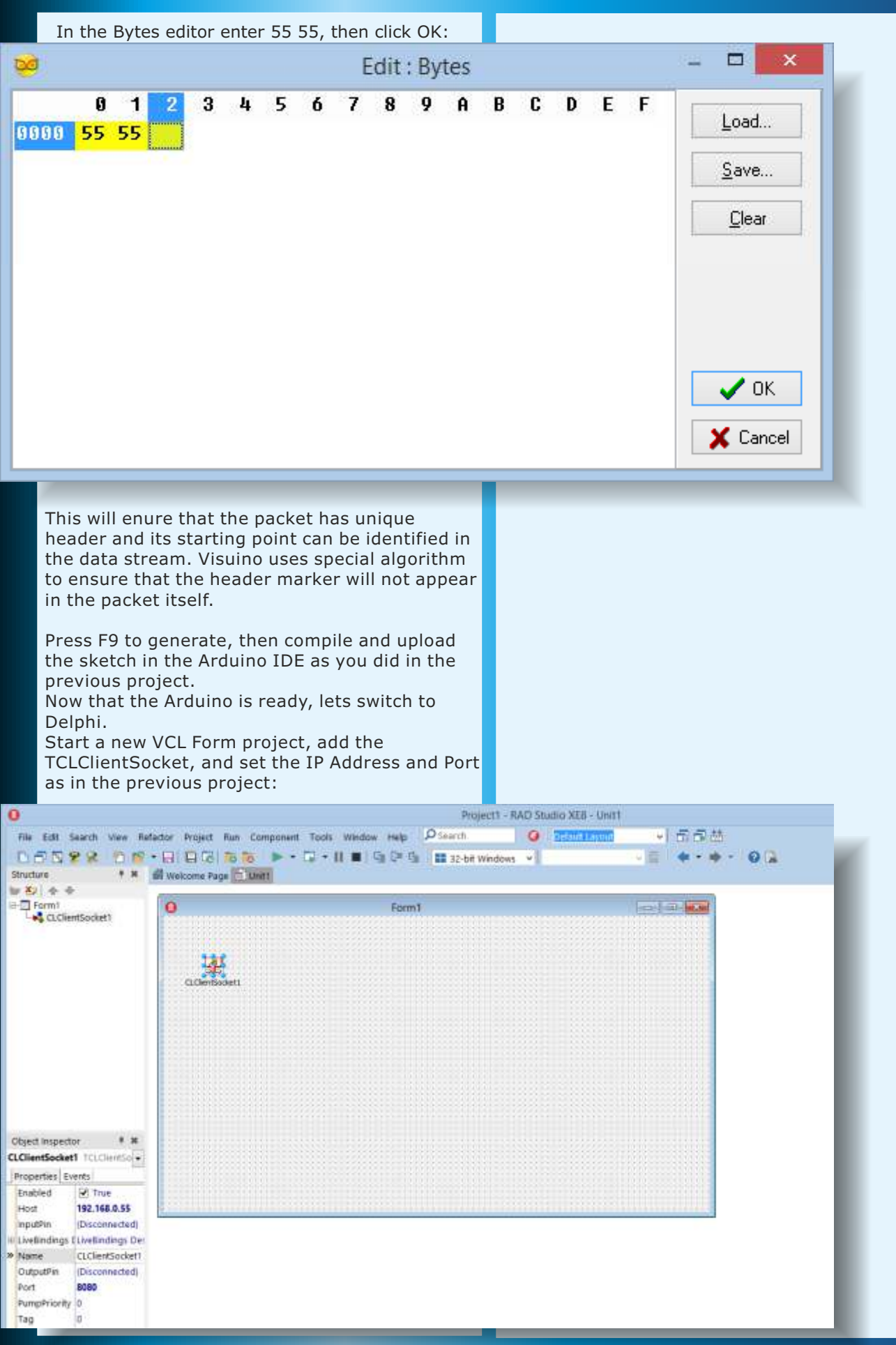

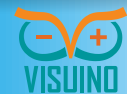

#### ARDUINO: THE VISUINO PROJECT - PART 4 PAGE - 12/15 INTERNET OF THINGS WITH ARDUINO AND DELPHI

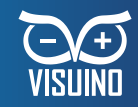

Next add a TCLUnpacket, TSLScope, TILAngularGauge and 2 TILLed components:

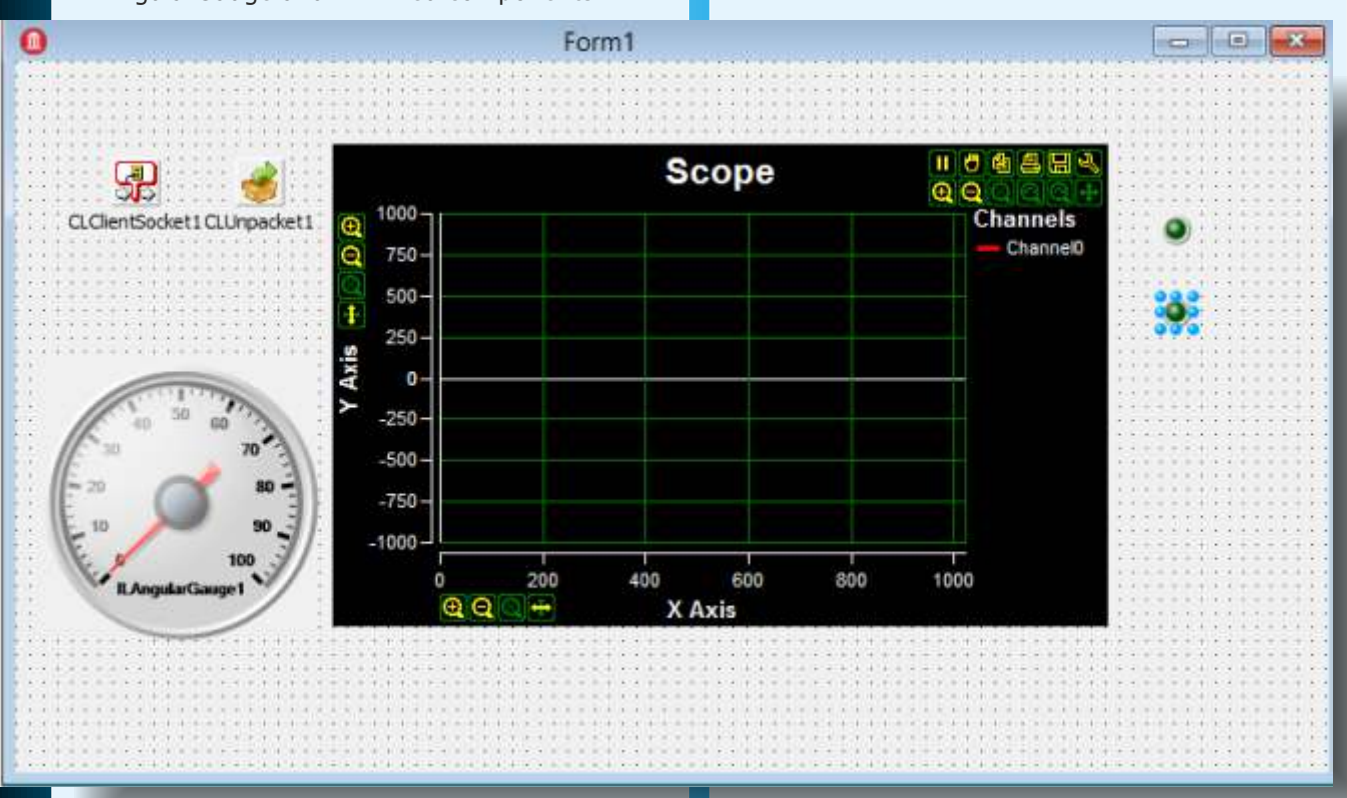

Switch to the OpenWire tab, and double click on the CLUnpacket1:

| -265                                    | 205         | 25          | 285              | 285            | 285            | 265       | 262                                                                | 265           | 25          | 265                                       | 265                                                                                                   | 285                                                                | 265                                                                | 252                                                                | 225              | 285                                                                | 265          | 205 | 205                                     | 265                                      | 285                                      | 285                                                                             | 285          | 285 - 2             | 5 76 76 76 76 76 76 76 76 76 76                  |
|-----------------------------------------|-------------|-------------|------------------|----------------|----------------|-----------|--------------------------------------------------------------------|---------------|-------------|-------------------------------------------|----------------------------------------------------------------------------------------------------|--------------------------------------------------------------------|--------------------------------------------------------------------|--------------------------------------------------------------------|------------------|--------------------------------------------------------------------|--------------|-----|-----------------------------------------|------------------------------------------|------------------------------------------|---------------------------------------------------------------------------------|--------------|---------------------|--------------------------------------------------|
| 33                                      | 53          | 53          | 535              | 335            | 53             | 33        | 33                                                                 | 33            | 33          | 35                                        | 33                                                                                                    | 33                                                                 | 33                                                                 | 35                                                                 | 23               | 33                                                                 | 33           | 33  | 33                                      | 33                                       | 33                                       | 33                                                                              | 33           | 201                 | and the                                          |
| 25                                      | 32          | 33          | 525              | 525            | 32             | 125       | 38.                                                                | 32            | 32          | 25                                        | 25                                                                                                    | 32                                                                 | 25                                                                 | 98                                                                 | 25               | 22                                                                 | 12           | 525 | 33                                      | 525                                      | 98.                                      | 525                                                                             | 88           | 78. E               | SLScopel 💥 🗢                                     |
| 55                                      | (A).        | (A).        | (A).             | 100            | (A)            | 05        | (A).                                                               | (A).          | (A).        | 55                                        | (X).                                                                                                  | 55                                                                 | (A).                                                               | 65.                                                                | (N).             | 655                                                                | 95           | (N) | 55                                      | 55                                       | 05                                       | (A).                                                                            | 05           | 10                  | InputPins                                        |
| (A).                                    | (A).        | 0.5         | (A).             | 05             | (A).           | 05        | (X).                                                               | (A).          | (A)         | 65.                                       | 12                                                                                                    | <b>3</b> 5                                                         | (X).                                                               | 65.                                                                | 05               | (N)                                                                | (N)          | (N) | (A)                                     | (A).                                     | 05                                       | (N)                                                                             | (X).         | n C                 | Channel0                                         |
| 100                                     |             |             |                  |                |                |           |                                                                    |               |             | 55                                        |                                                                                                    |                                                                    | œ.                                                                 | 65                                                                 | w.               |                                                                    |              | 195 | w.                                      | 195                                      |                                          | 195                                                                             |              | (A)                 | XInputPins                                       |
| (N)                                     |             |             |                  |                |                |           | 195                                                                |               |             | 55                                        | (%).                                                                                                  |                                                                    | œ.                                                                 | (N)                                                                | w.               | 195                                                                |              | (N) | w.                                      | 55                                       |                                          | 195                                                                             |              |                     | Channel0                                         |
| 3                                       |             |             |                  | a.             | œ.             |           |                                                                    |               |             |                                           | œ.                                                                                                    | œ.                                                                 | œ.                                                                 |                                                                    | œ.               | œ.                                                                 |              | w.  | w.                                      |                                          | w.                                       |                                                                                 |              | (h)                 | YAxis                                            |
| 85                                      | œ.          | as.         |                  | a.             | œ              | œ.        |                                                                    | œ             | œ.          |                                           | œ.                                                                                                    | œ.                                                                 | œ                                                                  |                                                                    | œ.               | œ.                                                                 | œ.           |     | w.                                      |                                          | w.                                       |                                                                                 |              |                     | Zoom                                             |
| 100                                     |             |             |                  |                |                |           |                                                                    |               |             | 8                                         | œ.                                                                                                    | æ                                                                  | æ                                                                  |                                                                    | 8                |                                                                    |              | 8   | 8                                       | 8                                        | 8                                        | 05                                                                              |              |                     | XAxis                                            |
| -                                       |             | - 412       | - 60             | - 102          | - 102          | - 100     | - 102                                                              | ~             | 10)<br>(5)  | -                                         | 100                                                                                                   | 10                                                                 | 10                                                                 | 102                                                                | 10               | - 102                                                              | 100          | ~   | 10)<br>10)                              | 100<br>100                               | 10                                       | 100                                                                             | 10)<br>(8)   | 1                   | Zoom                                             |
| 5                                       | 1           | CLI         | Clie             | ent            | Soc            | :ke       | I                                                                  |               | 100         | E                                         | 1                                                                                                    | CL                                                                 | Un                                                                 | pac                                                                | kel              | 1                                                                  | 2            |     | 102                                     | 100                                      | 100                                      | 100                                                                             | 100          |                     |                                                  |
| h                                       | EB          | n           |                  |                | 2              | Ou        | EB                                                                 | Ъ             | 10          | -LT                                       |                                                                                                    | n                                                                  | -                                                                  | -                                                                  |                  | -                                                                  |              |     | 10                                      | 20)<br>18                                | 10                                       | - 200                                                                           | 100          | 100 - 1<br>100 - 10 |                                                  |
| - T !                                   | 20          |             |                  |                |                |           | COL 1. 10                                                          |               |             |                                           |                                                                                                    |                                                                    |                                                                    |                                                                    |                  |                                                                    |              |     |                                         |                                          |                                          |                                                                                 |              |                     |                                                  |
| 0                                       |             |             |                  |                |                |           |                                                                    | )             |             | C                                         |                                                                                                    |                                                                    |                                                                    |                                                                    |                  |                                                                    |              |     | 100                                     | 100                                      | 10                                       | 100                                                                             |              | 10 1                |                                                  |
|                                         |             | 125         | 125              | 125            |                |           |                                                                    | J.            | 20          | 0                                         |                                                                                                    |                                                                    |                                                                    |                                                                    | 120              |                                                                    |              |     | 20<br>28<br>18                          | 20                                       | 25                                       | 25                                                                              | 25           | 2                   | 🗥 ILAngularGaugel 🛞                              |
|                                         | 2           | 2           | 2                | 25             | 2              | 25        | 2                                                                  | )             | 感感          |                                           | 2<br>2                                                                                                | 25                                                                 | 2                                                                  | 25                                                                 | 25               | 25                                                                 | 2            | ر   | 公式 (1)                                  | 20<br>20<br>20<br>20<br>20               | 感感                                       | 20<br>20<br>20<br>20<br>20<br>20<br>20<br>20<br>20<br>20<br>20<br>20<br>20<br>2 | 感感           |                     | 🗥 ILAngularGauge1 😿                              |
|                                         | 2<br>2<br>2 | 2<br>2<br>2 | 25<br>25<br>35   | 25<br>25<br>35 | 20<br>20<br>20 | 态态        | 2<br>25                                                            | )             | 感感感感        |                                           | 25<br>25<br>•                                                                                         | 25<br>25<br>25                                                     | 态态。                                                                | 念念                                                                 | 感感               | 2<br>2<br>2                                                        | 2<br>2<br>2  |     | 心感感感                                    | 10 10 10 10 10 10 10 10 10 10 10 10 10 1 | 10 10 10 10 10 10 10 10 10 10 10 10 10 1 | 心态态态                                                                            | 应应应          |                     | 🥂 ILAngularGauge1 😿<br>1 <mark>.23</mark> In     |
|                                         | 杰<br>杰<br>杰 | 杰<br>杰<br>杰 | 意意意。             | 志志志。           | 意志意            | 志志志。      | 2<br>2<br>2<br>2                                                   |               | 10 京京京市     |                                           | 志志志                                                                                                   | 志志志                                                                | 杰<br>杰<br>杰                                                        | 意志意。                                                               | 恋恋恋              | 2<br>2<br>2<br>2                                                   | 意志意          |     | 2 1 1 1 1 1 1 1 1 1 1 1 1 1 1 1 1 1 1 1 | 10 10 10 10 10 10 10 10 10 10 10 10 10 1 | 2 1 1 1 1 1 1 1 1 1 1 1 1 1 1 1 1 1 1 1  | 心思思思思                                                                           | 10 克克克克      |                     | // ILAngula@auge1 🎉<br>1 <mark>.23</mark> In     |
|                                         | 点点点点。       | 点点点点。       | 杰<br>杰<br>杰<br>杰 | 杰 杰 杰 杰        | 范志志            | 志志志志      | 2<br>2<br>2<br>2<br>2<br>2<br>2                                    |               | 心思思思思思。     |                                           | 志志志                                                                                                   | 志志志。                                                               | 态态态。                                                               | ·忠 忠 忠 元                                                           | 売<br>売<br>売<br>売 | (1)<br>(1)<br>(1)<br>(1)<br>(1)<br>(1)<br>(1)<br>(1)<br>(1)<br>(1) | 感感感感         |     | 公式成式成成。                                 | 2. 2. 2. 2. 2. 2                         | 心感感感感感。                                  | 心感感感感感。                                                                         | 心思思思思思。      |                     | LAngularGauge1 X                                 |
| 5                                       | 志志志志。       | 志志志志。       | 杰 杰 杰 杰          | 杰杰杰克           | 志志志志。          | 志志志志。     | 志志志志.                                                              |               | 心感感感感感感感。   |                                           | ·<br>浩<br>浩<br>浩<br>浩<br>浩<br>-<br>浩<br>-<br>-<br>-<br>-<br>-<br>-<br>-<br>-<br>-<br>-<br>-<br>-<br>- | ·<br>二<br>二<br>二<br>二<br>二<br>二<br>二<br>二<br>二<br>二<br>二<br>二<br>二 | ·杰·杰·杰·杰·                                                          | ·<br>二<br>二<br>二<br>二<br>二<br>二<br>二<br>二<br>二<br>二<br>二<br>二<br>二 | 先先先先先            | ·杰·杰·杰·杰·                                                          | 感感感感感        |     | 公司法法法法法                                 | 公司法法法法法                                  | 公司总管管的法                                  | 2 年 年 年 年 年 年 年 年                                                               | 公式表式表达表示     |                     |                                                  |
|                                         | 杰杰杰杰杰.      | 杰杰杰杰杰<br>杰杰 | 志志志志.            | 志志志志志          | 范志志志           | 志志志志志。    | ·<br>二<br>二<br>二<br>二<br>二<br>二<br>二<br>二<br>二<br>二<br>二<br>二<br>二 |               | 公园高高高高高高。   |                                           | 范志范范志志                                                                                                | 志志志志志。                                                             | ·<br>二<br>二<br>二<br>二<br>二<br>二<br>二<br>二<br>二<br>二<br>二<br>二<br>二 | · · · · · · · · · · · · · · · · · · ·                              | 范志志志。            | 杰 杰 杰 杰 杰 杰                                                        | 志志志志志        |     | 公司法法法法法法                                | 《京京京京京京市                                 | 《京京京京京京                                  | 2. 京京京京京京                                                                       | 公式医疗医疗医疗     |                     |                                                  |
| 5 A A A A A A A A A A A A A A A A A A A | 志志志志志       | 志志志志志志      | 杰杰杰杰杰            | 杰杰杰杰杰          | 杰杰杰杰杰          | 志志志志志志    | 杰 杰 杰 杰 杰 杰                                                        |               | 心思思思思思思     |                                           | 志志志志志                                                                                                 | 志志志志志志                                                             | 志志忘忘忘忘                                                             | 急急急急急急。                                                            | 志志志志志志           | 法法法法法法                                                             | <b>杰杰杰杰杰</b> |     | 《意思思意思思思。                               | 《唐唐唐唐唐唐唐                                 | 心思虑虑虑虑虑虑。                                | 心病病病病病病病                                                                        | 《高高高高高高高     |                     | ILAngularGauge1 🚀                                |
|                                         | 杰杰杰杰杰杰      | 杰杰杰杰杰杰      | あああああああ          | 志志志志志志志        | 意志意志意志意        | 忠忠忠忠忠忠忠   | ·<br>京京京京京京京                                                       |               | 心思思思思思思思思。  | C. 5. 5. 5. 5. 5. 5. 5. 5. 5. 5. 5. 5. 5. | たたたたたたたい                                                                                              | 志志志志志志志                                                            | 志志忘忘忘忘志                                                            | 志志志志志志志                                                            | 志志志志志志志          | 志志志志志志志                                                            | 杰杰杰杰克克克      |     | 《唐京京京京京京京东                              | 心思思思思思思思。                                | 《京京京京京京京京京                               | 《高亮亮亮亮亮亮亮亮                                                                      | () 光光光光光光光光  |                     | ILAngularGauge1<br>123 In       ILLed1       In  |
| 50000000000000000000000000000000000000  | 意思意思意思意思    | 意思意思意思意     | 志忠志志志志志志         | 杰杰克克杰克克克       | 患患患患患患患患患      | 志志忠志志志志志  | 志志忘忘忘忘忘忘                                                           |               | 心意意思意思意思意思。 | C                                         | あるあるあるある あ                                                                                            | 意志思意志意志意                                                           | 患患患患患患患患患                                                          | 意志志志志志志志                                                           | たたたたたたたた         | 忠志志志志志志志                                                           | 忠志志忠志志志志     |     | 《光光光光光光光光光                              | 心患患患患患患患患患患                              | 《高忠忠忠忠忠忠忠忠忠                              | 《光光光光光光光光光                                                                      | (京京京京京京京京京京  |                     |                                                  |
| 50000000000000000000000000000000000000  | 杰杰杰杰杰克杰克    | 杰杰杰杰杰杰杰克    | 患患患患患患患患患        | 患患患患患患患患患患     | 意思意思意思意思       | 杰克杰克克克克克克 | 赤虎东东东东东东东                                                          | 1. 元志志志志志志志志  | 心意思意思意思意思意思 | U                                         | あたたたたたたたた                                                                                             | 志志志志志志志志志                                                          | 赤杰杰杰杰杰杰杰                                                           | 赤赤赤赤赤赤赤赤                                                           | たたたたたたたたた        | 意志意志意志意志意                                                          | 意思意思意思意思     |     | 《忠意忠意忠忠忠忠忠忠                             | 心意思思意思意思意思                               | 《京京京京京京京京京京                              | 《意思意意意意意意意意                                                                     | (京京京京京京京京京京京 |                     |                                                  |
|                                         | 志志志志志志志志志   | 志志志志志志志志志   | 意思意思意思意思         | 志志志志志志志志志      | 赤虎峦峦峦峦峦峦       | 意志志志志志志志志 | · · · · · · · · · · · · · · · · · · ·                              | 1. 志志志志志志志志志志 | 心意思意思意思意思意思 | U.S.S.S.S.S.S.S.S.S.S.S.S.S.              | 志志志志志志志志志志                                                                                            | 志志志志志志志志志                                                          | 杰克杰克杰克杰克克                                                          | 志志志志志志志志志                                                          | 大大大大大大大大大        | 赤虎赤虎赤虎赤虎虎                                                          | 志志志志志志志志志    |     | 《京东京东京东京东京东                             | 心意思感感感感感感感感感                             | 《高高高高高高高高高高高                             | 《京京京京京京京京京京                                                                     | 《范杰克杰克克克克克克克 |                     | ILLedix In ILLedix In In In In In In In In In In |

# ARDUINO: THE VISUINO PROJECT - PART 4 PAGE - 13/15 INTERNET OF THINGS WITH ARDUINO AND DELPHI

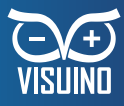

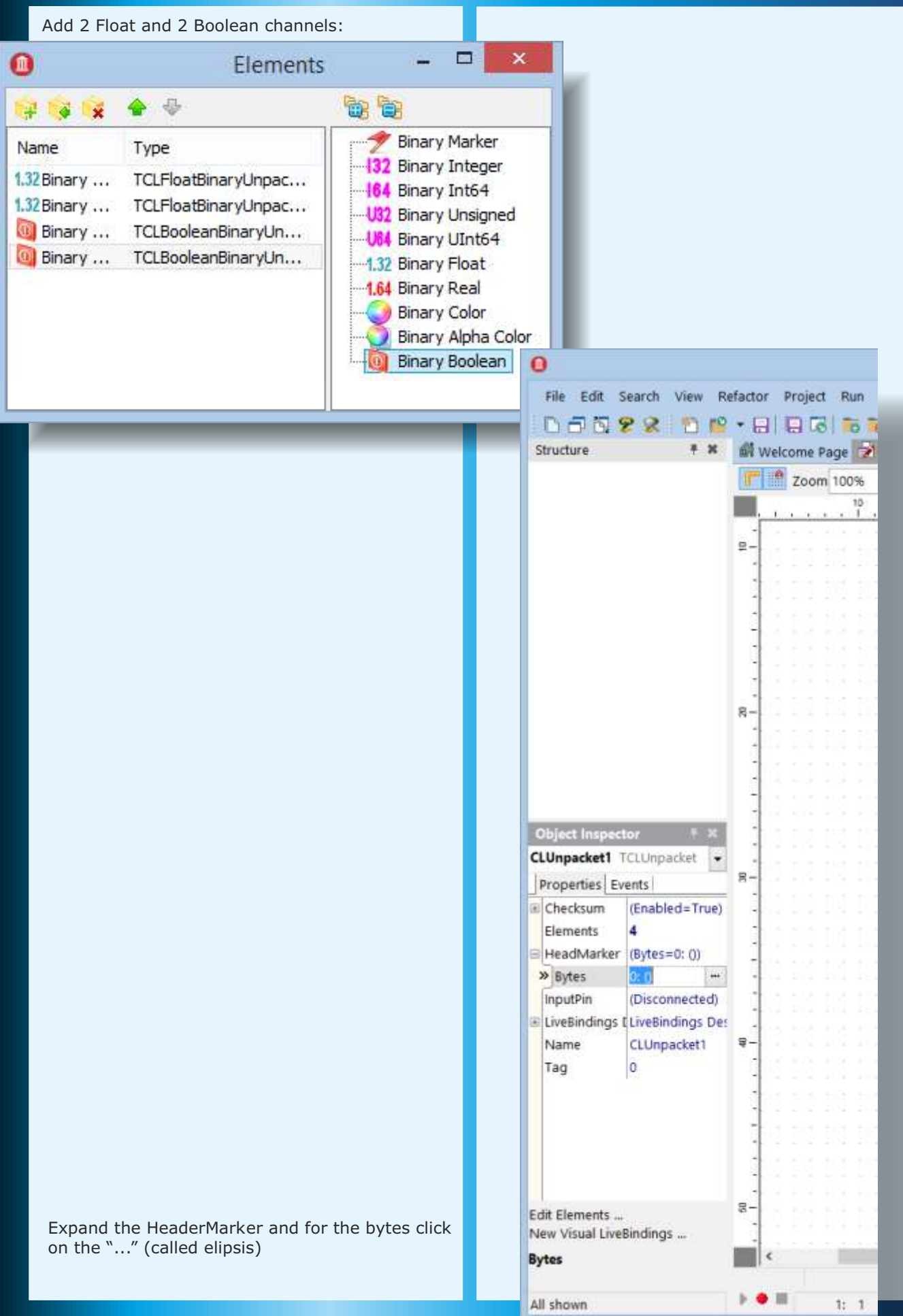

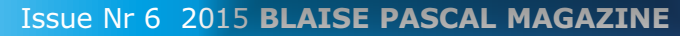

### ARDUINO: THE VISUINO PROJECT - PART 4 PAGE - 14/15 INTERNET OF THINGS WITH ARDUINO AND DELPHI

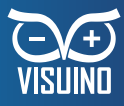

In the Bytes editor enter 55 55, then click OK: 0 × Edit: Bytes 8 9 0 1 3 4 5 6 7 A В C D E F Load ... 8888 55 55 Save... Clear 🗸 ОК X Cancel Connect the components as shown in the picture: 🚟 SLScopel 🎉 🗢 InputPins 1.23 ChannelO **XInputPins** 🗤 🚧 ChannelO YAxis Zoom XAxis Zoom **CLClientSocket1 CLUnpacket1** ð. 中間In Out Bld 問In Elements.Binary Float1 Out ILAngularGauge1 X Elements Binary Float2 1.23In Out 0 Elements.Binary Boolean1 Out n ILLedi Elements.Binary Boolean2 Out B 8 In 0 ILLed2 8 In

# ARDUINO: THE VISUINO PROJECT - PART 4 PAGE - 15/15 INTERNET OF THINGS WITH ARDUINO AND DELPHI

Compile and run the application. You will see the data arriving from Arduino over the 4 channels:

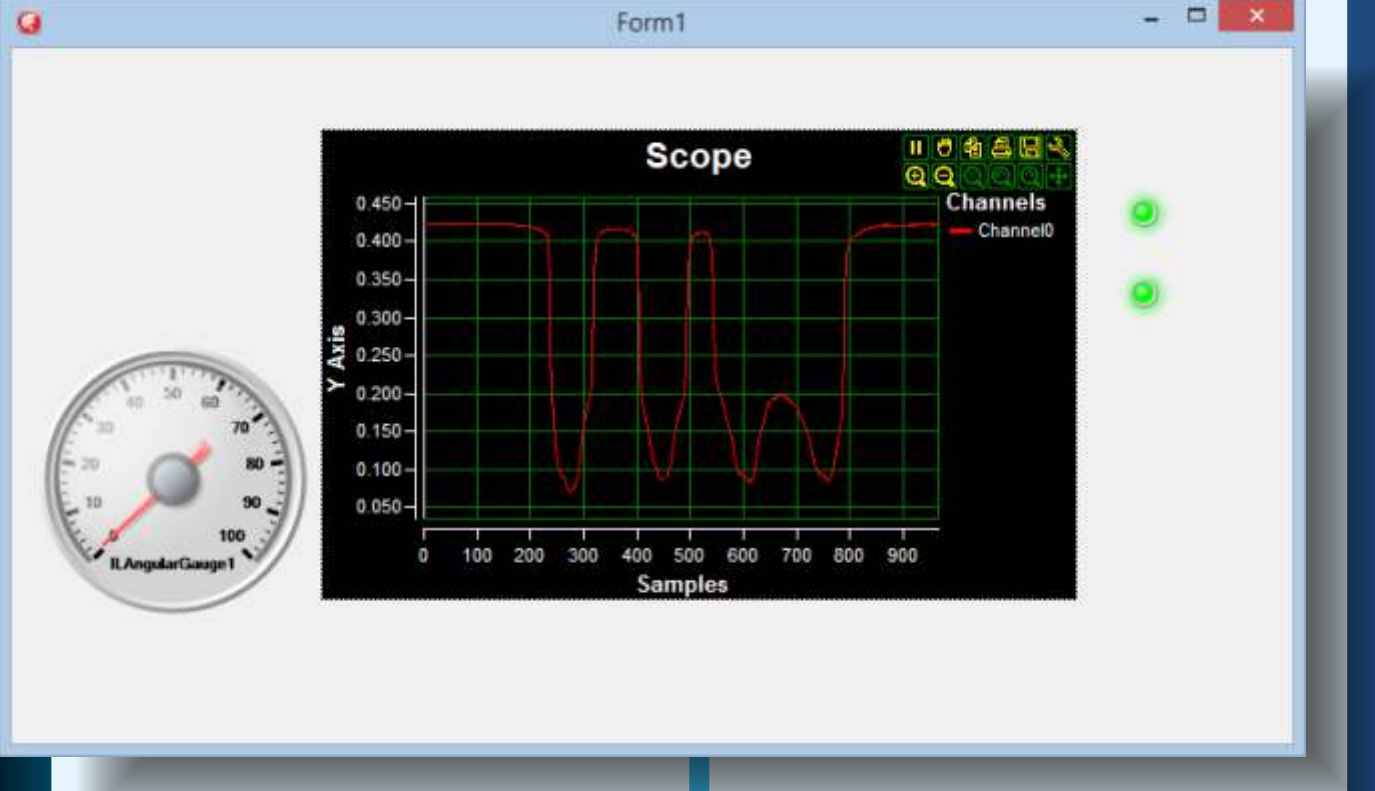

When you need to access the data from code, you can use the TSLGenericRealValue as example to receive the Floating point data and process it in the OnProcessData event, as shown in one of the previous articles. There are also similar components for processing the Boolean data included in LogicLab. The communication to Arduino is equally easy. In order to send the data from Delphi, use TCLPacket component and in Visuino use Unpacket component.

BLAISE PASCAL MAGAZINE subscribers that visit our PASCON - Event will receive a DVD with lots ofprograms, information and as a **VERY SPECIAL INCENTIVE** you will get an **ARDUINO-BOARD FOR FREE INCLUDING THE VISUINO SOFTWARE** from Boian Mitov to be able to compose and create your own software for the board

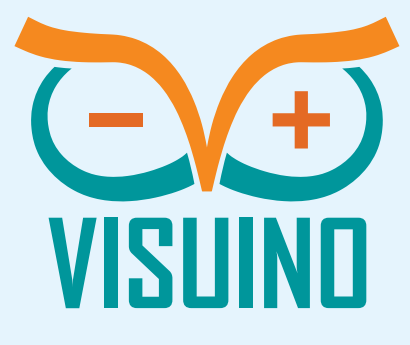

#### CONCLUSION

This article has given you enough information to start communicating with one or more Arduino devices over wired network, or Internet from your Delphi code. This is your first introduction to the exciting world of Internet of Things. In the following articles you will learn how to communicate with Arduino over WiFi, and how to make multiple Arduino boards to talk to each other.

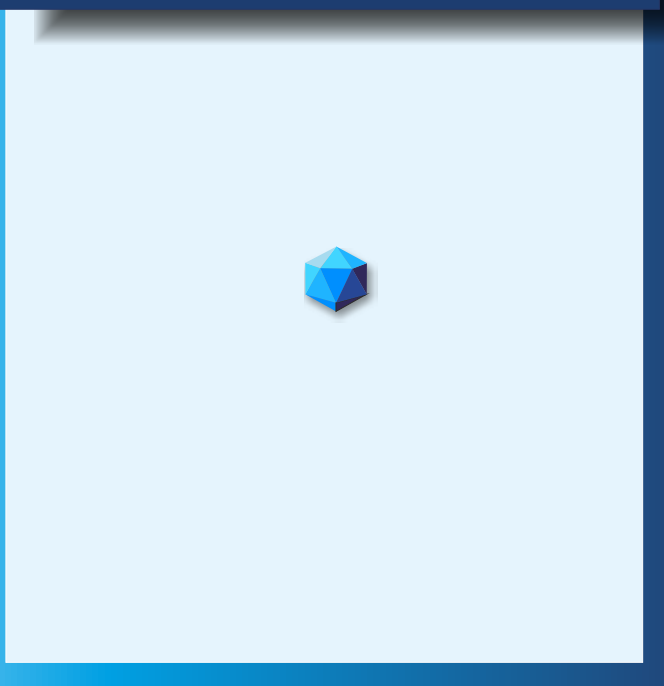

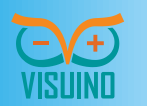